壹、『私立學校教職員退撫儲金制度』網路查詢作業流程

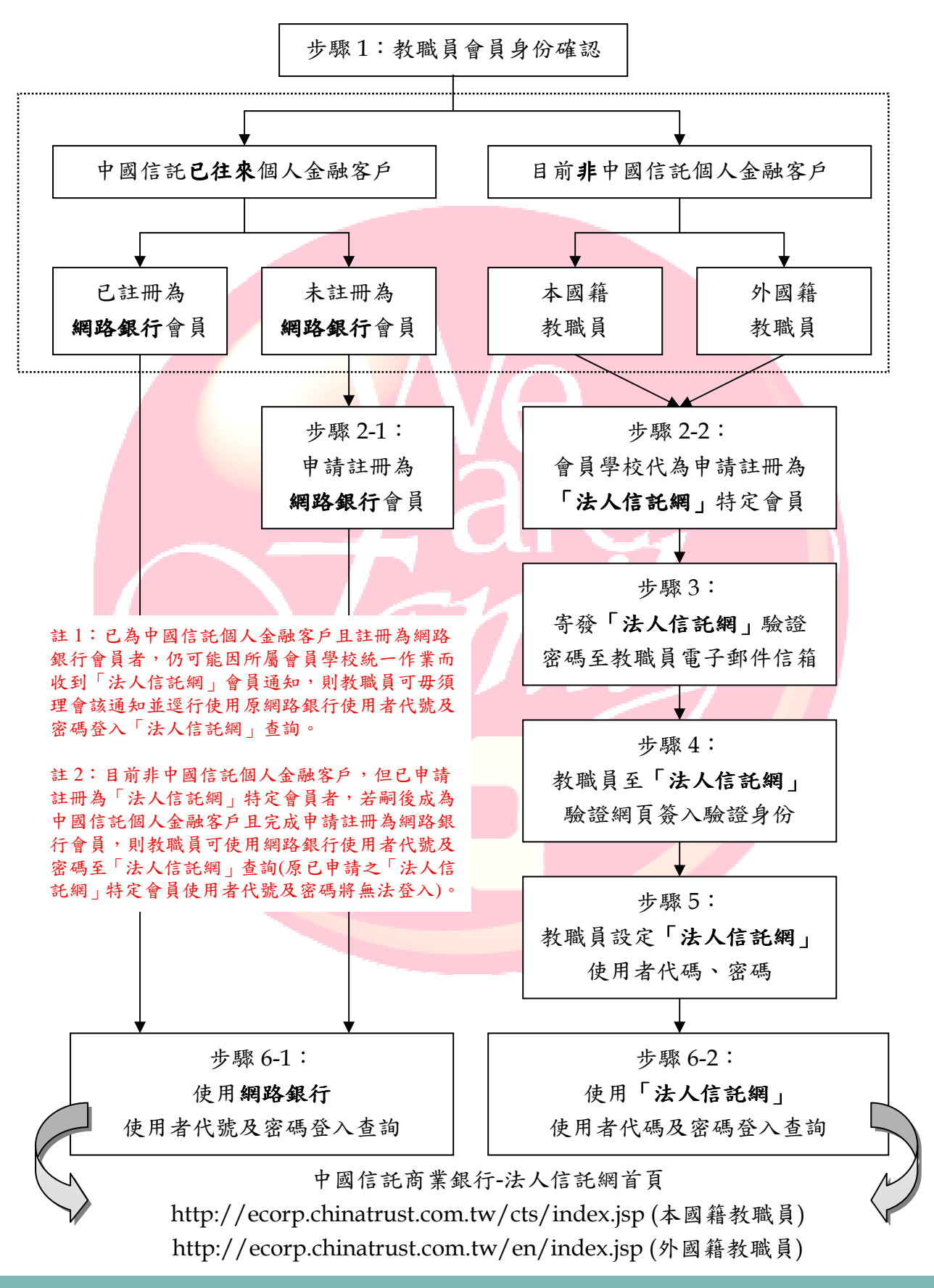

1

## 貳、『私立學校教職員退撫儲金制度』網路查詢登錄畫面

## 一、中文版網路查詢登錄畫面

請連結至中國信託商業銀行-「法人信託網」首頁網址(中文版) http://ecorp.chinatrust.com.tw/cts/index.jsp

- 1. 請選擇【公辦私校退撫新制】專區
- 2. 請輸入【身分證字號】
- 3. 請輸入【使用者代號】及【密碼】
- 4. 請按【登入】進入查詢畫面

|                                                            |        | Partnershi<br>with th<br>的 翻 佳 聪 伴 Cor | 法人信託 24 小時語音音致卑張 : (02)21811<br>私校校報告者服券線 : (02)25580     P<br>P best     P                                                                                                    | 911 128                                                                                                    |
|------------------------------------------------------------|--------|----------------------------------------|----------------------------------------------------------------------------------------------------|----------------------------------------------------------------------------------------------------|
| <ul> <li>去人們能樂務</li> <li>● 代理影務</li> <li>● 信託服務</li> </ul> | 法託客戶服務 | 最新消息<br>詳見內容                           | Corporate Tusti Service         正正正正           差人車         (回路路路送話話)         ●           点分種類:         ●         △           点分種類:         ●         △           点分理算:         ●         △           点分理算:         ●         △           塗用者代語:         ●         ○           常子理:         ●         ●           常子型:         ●         ●           常子型:         ●         ●           常子型:         ●         ●           常子型:         ●         ●           常子型:         ●         ●           常子型:         ●         ●           常子型:         ●         ●           常子型:         ●         ●           常子型:         ●         ●           新子上路         ●         ●           本部         ●         ●           本部         ●         ●           本部         ●         ●           本部         ●         ●           本部         ●         ●           本部         ●         ●           本部         ●         ●           本部         ●         ● <th><ul> <li>1.請選擇【公辨私校退撫<br/>新制】</li> <li>2.請輸入【身分證字號】</li> <li>3.請輸入【使用者代碼】</li> <li>及【密碼】</li> <li>4.請按【登入】</li> </ul></th> | <ul> <li>1.請選擇【公辨私校退撫<br/>新制】</li> <li>2.請輸入【身分證字號】</li> <li>3.請輸入【使用者代碼】</li> <li>及【密碼】</li> <li>4.請按【登入】</li> </ul> |
|                                                            |        |                                        |                                                                                                    | 版權所有中國信託                                                                                                    |

二、英文版網路查詢登錄畫面

Link to Chinatrust Corporate Trust-English Version webpage. Then log in the internet banking with three lays of protection.

http://ecorp.chinatrust.com.tw/cts/en/index.jsp

- 1. Select "Login section"-Benefit and Savings Trust
- 2. Enter your "ID Number"
- 3. Enter your "User ID"
- 4. Enter your "Password"

請連結至中國信託商業銀行-「法人信託網」首頁網址(英文版) http://ecorp.chinatrust.com.tw/cts/en/index.jsp

- 1. 請選擇【福利儲蓄信託】專區
- 2. 請輸入【身分證字號】
- 3. 請輸入【使用者代碼】及【密碼】
- 4. 請按【登入】進入查詢畫面

| * 11 任 代表 代表 化 化 化 化 化 化 化 化 化 化 化 化 化 化 化 化 化 | Corporate Trust Service         |
|------------------------------------------------|---------------------------------|
| 5. Click "Log in"                              | Copyright reserved Chinatrust I |

## 參、『私立學校教職員退撫儲金制度**』客服專**線

中國信託辦理「私立學校教職員退撫儲金制度」客服專線:

## (02)2558-0128

本案客服專線服務時間為每週一至週五(例假日或國定假日除外), 上午九點至下午五點三十分, 謹請多加利用。